## OneDrive och andra molntjänster

OneDrive är en nätlagringstjänst som upprätthålls av Microsoft. För att få tillgång till tjänsten måste man ha ett Microsoftkonto. Om man använder Windows 10 är det standard att ett sådant konto skapas när man startar datorn första gången. Man loggar in på kontot med en e-post adress. OneDrive är också tillgängligt för användare med Windows 7 och Windows 8.

Google Drive är en motsvarande tjänst som upprätthålls av Google. Har man en gmail e-post adress har man automatiskt tillgång till Google Drive. Detsamma gäller om man har en Android smarttelefon.

Har man en Iphone, Ipad eller Apple dator har man tillgång till iCloud tjänsten.

En annan vanlig tjänst är Dropbox. Den tjänsten måste man registrera sig för själv.

Vad kan man då använda dessa tjänster till ?

- 1. Säkerhetskopiera viktiga dokument.
- 2. Dela sina dokument och bilder mellan sin smarttelefon och dator
- 3. Dela dokument med andra

### Utfoskaren

I utforskaren kan man se olika platser som finns på datorn OneDrive har en Ikon som består av 2 moln. Om man inte tidigare använt OneDrive måste man registrera sig med sitt microsoft konto.

Favoriter

Hämtade filer

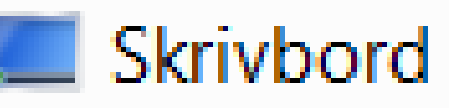

🚳 Tidigare platser

OneDrive

😌 Dropbox

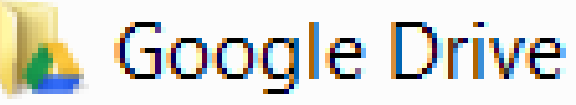

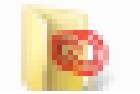

Creative Cloud Files

### Inställningar

Längst nere på balken i högra kanten kan man se symboler som i vidstående bild. Genom att klicka på den första symbolen "^" öppnas en liten ruta där man bland annat ser OneDrive Symbolen (molnen) . Genom att "högerklicka" på molnsymbolen får man fram en meny som i nedre bilden.

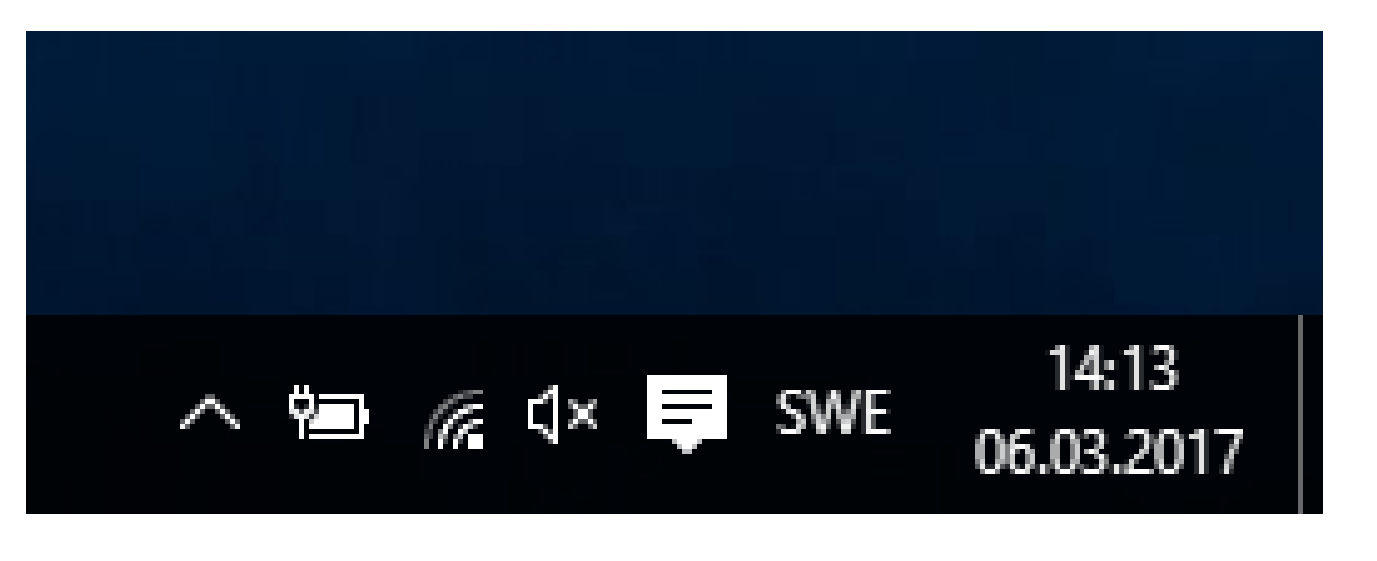

| <b>^</b> | <b>Öppna OneDrive-mappen</b><br>Visa online       |
|----------|---------------------------------------------------|
|          | Visa synkroniseringsproblem                       |
|          | Hantera lagringsutrymme<br>Inställningar<br>Hjälp |
|          | Pausa synkronisering                              |

#### Dessa inställningar är de som styr vad som sparas på OneDrive

| Microsoft OneDrive                                                                                                    |
|----------------------------------------------------------------------------------------------------|
| Inställningar       Konto       Spara automatiskt       Nä         Dokument och bilder       Välj var du vill spara dina dokument och bilde       Dokument       End         Bilder       End       End       End         Bilder       End       Spara foton och videoklipp         Spara foton och videor automatiskt på Okamera, telefon eller någon annan enhet       Skärmbilder         Skärmbilder       Spara automatiskt skärmbilder jag tar på |

OneDrive startas automatiskt. Dokument och bilder sparas på datorn och inte på OneDrive. Foton och Video sparas INTE på Onedrive när man ansluter en kamera ,USB-minne ,eller Ammat minneskort.

## Hur använder man OneDrive i praktiken ?

OneDrive ser i Windows ut som en "vanlig" map. Man kan dessutom se till att det finns en lokal kopia av de dokument som finns lagrade på OneDrive. Detta kan vara bra om man vill komma åt dokumenten när inget nät är tillgängligt. Detta kan ske automatiskt genom att man väljer vilka mapar på OneDrive man vill synkronisera. Om man i Utforskaren högerklickar på OneDrive ikonen får man upp följande menu.

Microsoft OneDrive

/alt: 1,8 GB Återstående utrymme på C: 264,7 GE

Avbryt

| Aterställ tidigare versioner   Öppna mappsökväg   Genomsök mappar efter virus och spionprogram   Öppna i nytt fönster   Visa online   Valj OneDrive-mappar att synkronisera   Zip and Share (WinZip Express)   WinZip   Inkludera i bibliotek   Skicka till   Klipp ut   Kopiera   Ta bort   Byt namn   Egenskaper | Synkronisera dina OneDrive-filer på den<br>här datorn<br>Filerna som du synkroniserar kommer att ta upp utrymme på den här datorn.<br>Synkronisera alla filer och mappar i OneDrive<br>Synkronisera bara de här mapparna:<br>Filer som inte finns i en mapp (14,0 MB)<br>Synkronisera bara de här mapparna:<br>Filer som inte finns i en mapp (14,0 MB)<br>Synkronisera bara de här mapparna:<br>Filer som inte finns i en mapp (14,0 MB)<br>Synkronisera bara de här mapparna:<br>Filer som inte finns i en mapp (14,0 MB)<br>Synkronisera bara de här mapparna:<br>Filer som inte finns i en mapp (14,0 MB)<br>Synkronisera bara de här mapparna:<br>Filer som inte finns i en mapp (14,0 MB)<br>Synkronisera bara de här mapparna:<br>Filer som inte finns i en mapp (14,0 MB)<br>Filer som inte finns i en mapp (14,0 MB)<br>Filer som inte filer som |
|----------------------------------------------------------------------------------------------------|----------------------------------------------------------------------------------------------------|
|----------------------------------------------------------------------------------------------------|----------------------------------------------------------------------------------------------------|

# Google Drive

| e Dr     |                                               |   | 1 |                                 |
|----------|-----------------------------------------------|---|---|---------------------------------|
|          | Aterställ tidigare versioner                  |   |   |                                 |
|          | Oppina mappsöllwäig                           |   |   |                                 |
| ٢        | Genomsölk mappar efter virus och spionprogram |   |   |                                 |
|          | Öppma i mytt fönster                          |   |   |                                 |
| ۵        | Google Drive                                  | Þ |   | Besölk Goog le Dirive på webben |
| 9        | Zin and Share (WinZin Express)                |   |   | Inställningar                   |
| ÷.       | WinZip                                        |   |   |                                 |
| _        | linkluidena i bibliotek                       | • |   |                                 |
|          | 1916 al                                       |   |   |                                 |
|          |                                               |   |   |                                 |
|          | KLipp wit                                     |   |   |                                 |
|          | Kopiera                                       |   |   |                                 |
|          | Tai biowrit                                   |   |   |                                 |
|          | Byt marmin                                    |   |   |                                 |
|          | Earenskapren                                  |   |   |                                 |
| * 201    |                                               | _ |   |                                 |
| second D | lecovery (Qt)                                 |   |   |                                 |

I utforskaren har man nu högerklickat på Google Drive och får då fram menyn och där väljer man Google Drive och då kan man välja Inställningar

| 🐣 Inställningar - Goog | le Drive                  | i. man       | diseries and |                                  | ALC: UNK                                      | Concession of Concession of Co | X                        |
|------------------------|---------------------------|--------------|--------------|----------------------------------|-----------------------------------------------|----------------------------------------------------------------------------------------------------|--------------------------|
| Synkronisering         | salternativ               | Konto        | Avancerad    |                                  |                                               |                                                                                                    |                          |
| 🔿 Allt på M            | lin enhet (791            | MB)          |              |                                  |                                               |                                                                                                    |                          |
| Enbart de              | e här mapparn             | a (791 MB ha | r valts)     |                                  |                                               |                                                                                                    |                          |
| 💌 🖿 Alla               | a mappar neo              | dan:         |              |                                  |                                               |                                                                                                    |                          |
| 🗹 🗖 Ale                | xander 217 M              | ЛВ           | >            | •                                |                                               |                                                                                                    |                          |
| 📝 🖿 Bild               | ler 7 MB                  |              |              |                                  |                                               |                                                                                                    |                          |
| 🗹 🖬 Bol                | <mark>mingar</mark> 920 k | B            | >            | =                                |                                               |                                                                                                    |                          |
| 🗹 🖬 Go                 | ogle Foto 22              | 2 MB         | -            |                                  |                                               |                                                                                                    |                          |
| V No                   | ter 344 MB                |              | >            | -                                |                                               |                                                                                                    |                          |
|                        |                           |              |              |                                  | 265,2 GB f                                    | inns på den här                                                                                                    | datorn.                  |
|                        |                           |              | File         | r på Google Drive                | som inte finns i en                           | mapp synkronise                                                                                                    | ras alltid.              |
|                        |                           |              |              |                                  |                                               |                                                                                                    |                          |
| Öppna Delas            | med mig                   |              |              | Om du vill synl<br>Delas med mig | cronisera filer som d<br>till Min enhet på Go | elas med dig dra<br>oogle Drive på we                                                                                                    | r du filer från<br>bben. |
|                        |                           |              |              |                                  | [                                             | Tillämpa                                                                                                    | Avbryt                   |

# Kamerabilder och Google Drive.

För Android smarttelefonerna och Surfplattorna finns en App Foto som inte alltid automatiskt finns installerad, men man alltid hämta den från Play Butiken. Med hjälp av denna app får man automatiskt de bilder man tar med sin smarttelefon eller surfplatta att överföras till Google Drive. Hur detta sker är beroende på märke och modell. På Google Drive borde det sedan finnas en Map Google Foto och där har man sedan sina bilder. Detta är det enklaste sättet att flytta bilder mellan sin telefon och datorn.

## Delning av dokument på Onedrive

• I menyn för OneDrive finns en rubrik Visa Online. Genom att välja den öppnas Onedrive I Webläsaren.

| III OneDrive  |                                                        |                           |              |                   | 9          |    | ø | ?               | Fredri  | ik Björk |
|---------------|--------------------------------------------------------|---------------------------|--------------|-------------------|------------|----|---|-----------------|---------|----------|
| ∽ Sök i allt  | $+$ Nytt $\lor$ $\overline{\uparrow}$ Ladda upp $\lor$ |                           |              |                   |            |    |   | <b>↓</b> ≓ Sort | era 🗸 🗄 | 0        |
| OneDrive      | Filer                                                  |                           |              |                   |            |    |   |                 |         |          |
| Filer         |                                                        |                           |              |                   |            |    | - |                 |         |          |
| Senaste       |                                                        |                           | -            | The second second |            |    |   |                 |         |          |
| Foton         |                                                        | ЦЪ                        |              |                   |            |    |   |                 |         |          |
| Delat         | 5                                                      | 6                         | 38           | 3                 | Deleverant | 68 |   |                 | 0       |          |
| Papperskorgen | Pictures                                               | Documents                 | Kamerabilder | маеокпрр          | Dokument   |    | 0 | utiook f        | lies    |          |
| Datorer       | UpdateAdvisor Backup                                   | 0<br>Bifogade e-postfiler |              |                   |            |    |   |                 |         |          |

Dela Ladda ned Radera Flytta till Kopiera till Byt namn Skapa album från mapp Bädda in

Information

Genom att högerklicka på en map eller ett enskillt dokument frår man fram Menyn till vänster Nu har jag valt att dela videoklip. Till höger har jag valt att dela videoklipp. Här synns alternativen som finns.

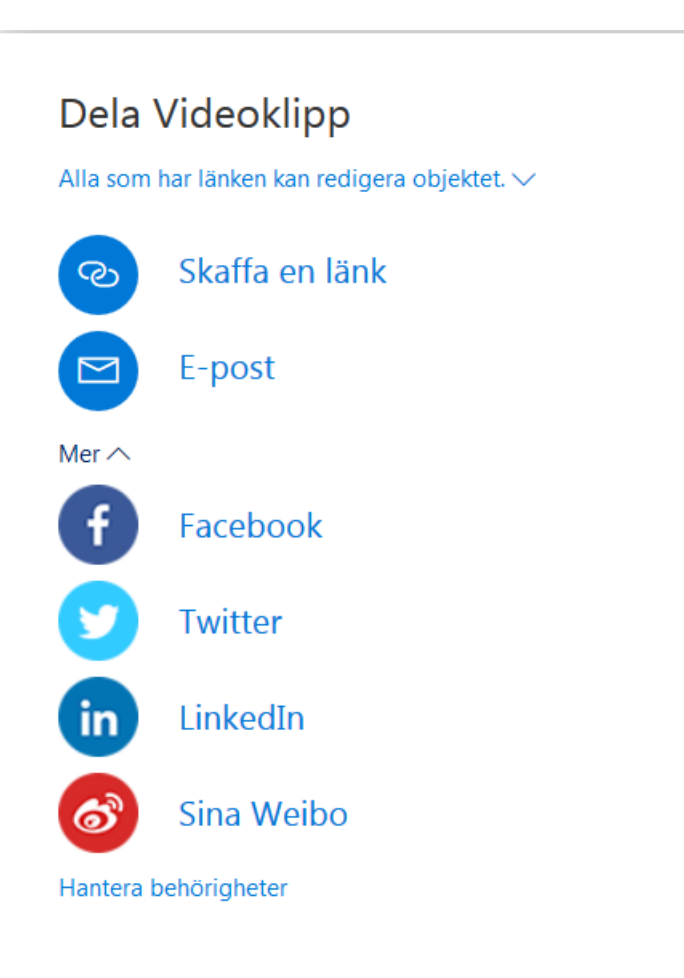

 $\times$ 

# Delning av filer på GoogleDrive

I menyn för Google Drive finns en rubrik "Besök Google Drive på Webben

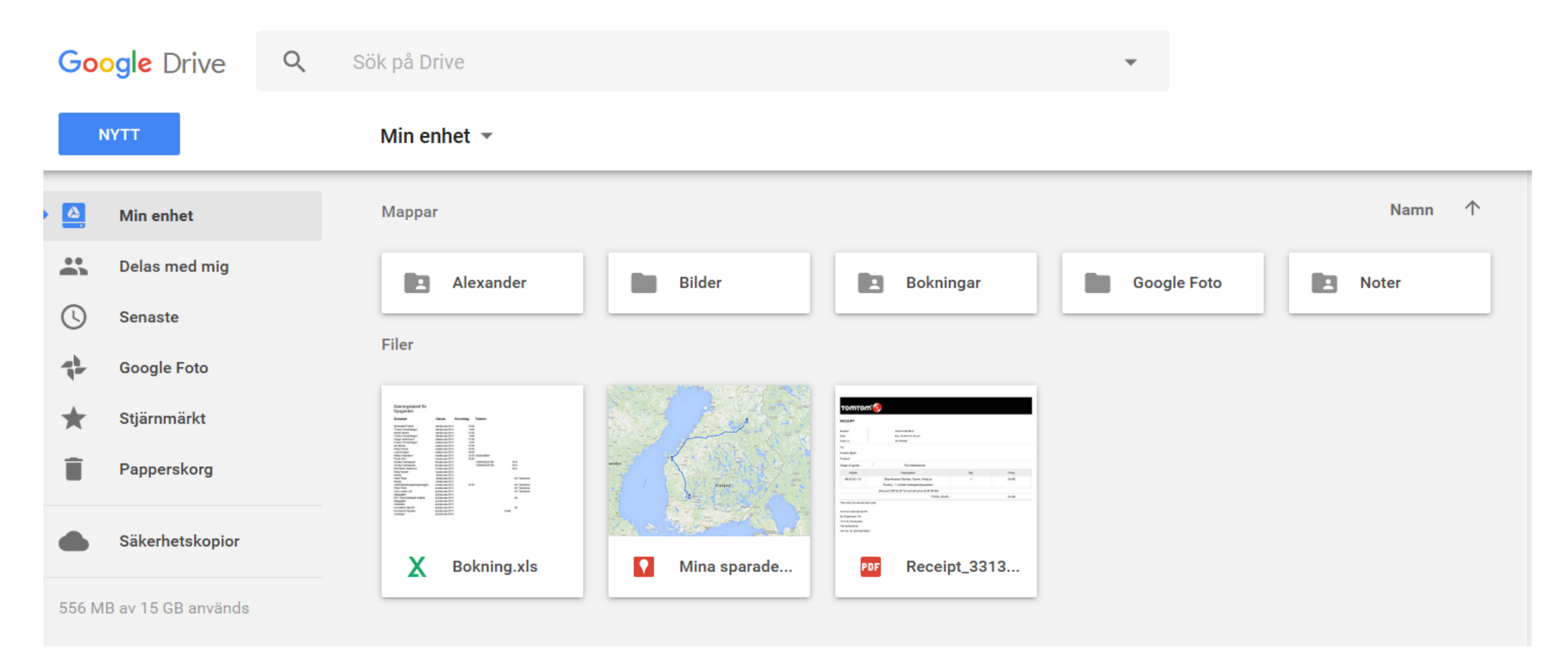

#### Man väljer ett dokument/bild eller en map och högerklickar på den så får man menyn nedan

| Dela med andra                 | Hämta länk som kan delas 🕞 |
|--------------------------------|----------------------------|
| Personer                       |                            |
| Ange namn eller e-postadresser | / -                        |
|                                |                            |
| Klart                          | Avancerad                  |
|                                |                            |

Om man väljer Avancerat får man menyn till höger och där kan man sedan välja hur man skall dela

#### Delningsinställningar Länk att dela (endast tillgängligt för användare med skrivbehörighet) https://drive.google.com/file/d/1JHVmME1bXFDW7vW09MQl2Nry34x6wlc4ww/view? Dela länk via: Vem har åtkomst Ändra... Privat – endast du har åtkomst 6 Fredrik Björk (du) Är ägare bjork.fredrik@gmail.com Bjud in personer: Ange namn eller e-postadresser . Ägarinställningar Läs mer Hindra redigeringsbehöriga från att ändra åtkomst och lägga till nya personer Inaktivera alternativ för att hämta, skriva ut och kopiera för dem som kommenterar/visar Klar